## UNOS RASPOREDA PISMENIH RADOVA I OCENJIVANJE

## UNOS RASPOREDA PISMENIH RADOVA

Dužnost nastavnika jeste da uradi raspored pismenih radova. Raspored pismenih radova uradićete koristeći opcije iz levog menija Administracija > Raspored pismenih radova, kao na slici ispod. Pre toga mora da odaberete razredno odeljenje i predmet.

| <del>есД</del> | ес Дневник                                                                               | школа<br>Тест школа                                                           | <u>шк. год</u> .<br>17/18 | одељење<br>V <sub>3</sub> - С. Јаки | ⊎ић ~                       | предмет<br>Математика |             | одељењски старешин<br>Светлана Јакшић | ^ <b>()</b> |
|----------------|------------------------------------------------------------------------------------------|-------------------------------------------------------------------------------|---------------------------|-------------------------------------|-----------------------------|-----------------------|-------------|---------------------------------------|-------------|
| Ξ              | Мени                                                                                     | Распоред писме                                                                | них радова                |                                     |                             |                       | Додај неодр | жани час 👻 🖪 Дода                     | нови час    |
|                | Дневник                                                                                  | Уџбеници и дру<br>наставу                                                     | га литература за          |                                     |                             |                       |             |                                       |             |
| 00             | <ul> <li>Именик</li> <li>Администрација</li> <li>узвештаји</li> <li>Управљање</li> </ul> | Записници са се<br>одељењског већ                                             | дница<br>Ia               | <b>03. 03. 2</b><br>Шиљкови         | 2 <b>018.)</b><br>ћ Милица  | ß                     |             |                                       |             |
| ۵              | Администрација                                                                           | Родитељски саст<br>појединачни до                                             | ганци и<br>ласци          | Cpe<br>28. 02.                      |                             |                       |             |                                       |             |
| 0              | извештаји                                                                                | Записници о активностима<br>ученика у пројектима школе и<br>локалне заједнице |                           | 24. 02. 2<br>Богданов               | 2 <b>018.)</b><br>ић Ведран | Ø                     |             |                                       |             |
| 503            | управљање                                                                                | Записници одел                                                                | ьењске заједнице          | Чет                                 | Пет                         | Суб                   |             |                                       |             |
|                |                                                                                          | Остварене посе                                                                | ге и излети               | 22. 02.                             | 23.02.                      | 24. 02.               |             |                                       |             |
|                |                                                                                          | Запажања о пре                                                                | гледу дневника            | 17.02.2                             | 2018.)                      | 12                    |             |                                       |             |
|                |                                                                                          |                                                                               |                           | Шиљкови                             | ћ Милица                    |                       |             |                                       |             |
|                | stp.                                                                                     |                                                                               |                           | Чет<br>15. 02.                      | Пет<br>16, 02.              | <b>Суб</b><br>17. 02. |             |                                       |             |
|                | Manage Lago San Special and                                                              |                                                                               |                           | 10. 02. 2                           | 2018.)                      | Ø                     |             |                                       |             |

Na sledećem ekranu pojavljuju se podaci o upisanim pismenim radovima. U našem slučaju ne postoji još niti jedan upisan rad. Raspored se dodaje klikom na crveno dugme "Dodaj pismeni rad".

| ęД | ес Дневник     | школа<br>Тест школа | шк. год.<br>17/18 | одељење<br>V <sub>3</sub> - С. Јакшић | предмет<br>Математика |           | одељењски старешина<br>Светлана Јакшић |
|----|----------------|---------------------|-------------------|---------------------------------------|-----------------------|-----------|----------------------------------------|
| =  | Мени           | Распоред пи         | исмених рад       | юва                                   |                       |           | 🕒 Додај писмени рад                    |
|    | Дневник        |                     |                   |                                       |                       |           |                                        |
| 00 | Именик         | прво полугоди       | иште Све вро      | сте Сви г                             | редмети               | Примени   |                                        |
| ٥  | Администрација |                     |                   |                                       |                       |           |                                        |
| C  | Извештаји      |                     |                   |                                       | Ø                     |           |                                        |
| ŝ  | Управљање      |                     |                   | н                                     | ема унесених писмен   | их радова |                                        |

VAŽNO: Prilikom planiranja pismenih radova i unošenja plana u sistem, datum koji unosite u raspored pismenih radova ne mora biti tačan i može da se koriguje naknadno. Birajte približan datum u radnoj nedelji za koju planirate pismeni rad!

Ispunite sve tražene podatke u polja koja su označena zvezdicom. Obratite pažnju na vrstu pismenog rada kojeg planirate. U ovom primeru unesena je vrsta – kontrolni zadatak.

| есД | ес Дневник     | школа<br>Тест школа                | <u>шк. год</u> .<br>17/18     | одељење<br>V <sub>3</sub> - С. Јакшић | предмет<br>Математика |   | одељењски старешина<br>Светлана Јакшић |
|-----|----------------|------------------------------------|-------------------------------|---------------------------------------|-----------------------|---|----------------------------------------|
| Ξ   | Мени           | Додај писм<br><sub>Записници</sub> | ени рад                       |                                       |                       |   | 9                                      |
|     | Дневник        |                                    |                               |                                       |                       |   |                                        |
| 00  | Именик         | Предмет                            | Математ                       | ика                                   |                       |   |                                        |
| ٥   | Администрација | Датум*                             | 18.01.2<br>блиц те            | 018.<br>ст                            |                       |   |                                        |
| C   | Извештаји      | Врста*                             | контрол<br>писмена<br>тестира | ни задатак<br>а вежба<br>ње           |                       | Ŧ |                                        |
| 5   | Управљање      | Садржај рада*                      | графичн                       | и задатак<br>си рад                   |                       |   |                                        |
|     |                |                                    |                               |                                       |                       |   |                                        |
|     |                |                                    |                               |                                       |                       |   |                                        |
|     |                | Додај фајлов                       | 2                             |                                       |                       |   |                                        |
|     | ste            |                                    |                               |                                       |                       |   |                                        |
|     |                |                                    |                               |                                       |                       |   | Одустани Сачувај                       |
|     |                |                                    |                               |                                       |                       |   | esDnevnik 1.14.1                       |

Unesite kratki opis na šta se tačno pismeni rad odnosi (u našem primeru su to razlomci) i prema želji unesite fajl ili fajlove sa zadacima. Podatke sačuvajte klikom na zeleno dugme "Sačuvaj".

| ед | ес Дневник     | школа<br>Тест школа                 | шк. год.<br>17/18 | одељење<br>V 3 - С. Јакшић | предмет<br>Математика |   | одељењски старешина<br>Светлана Јакшић |
|----|----------------|-------------------------------------|-------------------|----------------------------|-----------------------|---|----------------------------------------|
| ≡  | Мени           | Додај писме<br><sub>Записници</sub> | ни рад            |                            |                       |   |                                        |
|    | Дневник        |                                     |                   |                            |                       |   |                                        |
| 3  | Именик         | Предмет                             | Математи          | ка                         |                       |   |                                        |
| Ĉ  | Администрација | Датум*                              | 18.01.20          | 118.                       |                       |   |                                        |
| O  | Извештаји      | Врста*                              | контрол           | ни задатак                 |                       | • |                                        |
| ŝ  | Управљање      | Садржај рада*                       | Разломі           | ци                         |                       |   |                                        |
|    |                |                                     |                   |                            |                       |   |                                        |
|    |                | <b></b>                             | <u>٦</u>          |                            |                       |   |                                        |
|    |                | Додај фајлове                       |                   |                            |                       |   |                                        |
|    | ste            |                                     |                   |                            |                       |   |                                        |
|    |                |                                     |                   |                            |                       |   | Одустани Сачувај                       |
|    |                |                                     |                   |                            |                       |   | esDnevnik 1.14.1                       |

Nakon toga uneseni pismeni rad nalazi se na spisku planiranih radova. Obratite pažnju da se ovde nalazi i podatak koliko je učenika ocenjeno (u našem primeru nula učenika od četiri).

| ед<br>ү | ес Дневник     | школа<br>Тест школа      | <u>шк. год</u> .<br>17/18 | одељење<br>V <sub>3</sub> - С. Јакшић | предмет<br>Математика |                      | одељ<br>Свет     | ењски старешина<br>лана Јакшић |
|---------|----------------|--------------------------|---------------------------|---------------------------------------|-----------------------|----------------------|------------------|--------------------------------|
| =       | Мени           | Распоред пи<br>Записници | исмених р                 | адова                                 |                       |                      | 🏝 Извоз података | С Додај писмени рад            |
|         | Дневник        |                          |                           |                                       |                       |                      |                  |                                |
| 00      | Именик         | прво полугод             | иште Све                  | врсте Св                              | и предмети            | Примени              |                  | _                              |
| ٢       | Администрација | ПРЕДМЕТ                  | ГРУПА                     | ВРСТА                                 | САДРЖАЈ РАДА          | ДАТУМ                | додао            | оцењено                        |
| ٩       | Извештаји      | Математика               |                           | контролни задатак                     | Разломци              | 18. 01. 2018. (3/01) | С. Јакшић        | 0/4 # -                        |

|--|

| ęД  | ес Дневник     | школа<br>Тест школа     | <u>шк. год</u> .<br>17/18 | одељење<br>V <sub>3</sub> - С. Јакшић | предмет<br>Математика | одељењски старешина<br>Светлана Јакшић |
|-----|----------------|-------------------------|---------------------------|---------------------------------------|-----------------------|----------------------------------------|
| Ξ   | Мени           | Додај писм<br>Записници | ени рад                   |                                       |                       |                                        |
|     | Дневник        |                         |                           |                                       |                       |                                        |
| 00  | Именик         | Предмет                 | Математ                   | ика                                   |                       |                                        |
| ٥   | Администрација | Датум*                  | 24.01.2                   | 018.                                  |                       |                                        |
| e   | Извештаји      | Врста*                  | писмен                    | а вежба                               |                       | \$                                     |
| (j) | Управљање      | Садржај рада*           | Сабира                    | ање и одузимање углова                |                       |                                        |
|     |                | <b>Д</b> одај фајлов    | e                         |                                       |                       |                                        |
|     |                |                         |                           |                                       |                       | Одустани Сачувај                       |

Nakon što smo sačuvali podatke i o drugom pismenom radu, sada na spisku imamo dva pismena rada.

| ιщ  | ес Дневник     | школа<br>Тест школа                                                       | <u>шк. год.</u><br>17/18 | одељење<br>V <sub>3</sub> - С. Јакшић | <sup>предмет</sup><br>Математика <sup>×</sup> |                      | одел<br>Све   | ъењски старешин<br>тлана Јакшић |          | 3 |
|-----|----------------|---------------------------------------------------------------------------|--------------------------|---------------------------------------|-----------------------------------------------|----------------------|---------------|---------------------------------|----------|---|
| =   | Мени           | Распоред п                                                                | исмених                  | радова                                |                                               | 4                    | извоз податак | а 🖸 Додај пис                   | мени рад | д |
|     | Дневник        | Записници<br>прво полугодиште Све врсте<br>Укупан број писмених радова: 2 |                          |                                       |                                               |                      |               |                                 |          |   |
| 00  | Именик         | прво полуго                                                               | диште Св                 | е врсте                               | Сви предмети                                  | Примени              |               |                                 |          |   |
| ٢   | Администрација | Укупан број пи<br>ПРЕДМЕТ                                                 | смених радова<br>ГРУПА   | BPCTA                                 | САДРЖАЈ РАДА                                  | датум                | додао         | оцењено                         |          | - |
| ()  | Извештаіи      | Математика                                                                |                          | контролни задатак                     | Разломци                                      | 18. 01. 2018. (3/01) | С. Јакшић     | 0/4                             |          | ן |
| 53  |                | Математика                                                                | ÷                        | писмена вежба                         | Сабирање и одузимање                          | 24. 01. 2018. (4/01) | С. Јакшић     | 0/4                             | 1 -      | J |
| 205 | управљање      |                                                                           |                          |                                       |                                               |                      |               |                                 |          |   |
|     |                |                                                                           |                          |                                       |                                               |                      |               |                                 |          |   |
|     |                |                                                                           |                          |                                       |                                               |                      |               |                                 |          |   |
|     |                |                                                                           |                          |                                       |                                               |                      |               |                                 |          |   |
|     | 康              |                                                                           |                          |                                       |                                               |                      |               |                                 |          |   |
|     |                |                                                                           |                          |                                       |                                               |                      |               |                                 |          |   |

## OCENJIVANJE PISMENOG RADA

VAŽNO: Ocenjivanje pismenog rada možete da uradite isključivo koristeći opcije koje se nalaze na spisku planiranih pismenih radova. Ocene iz pismenih radova ne možete da unesete kroz opciju Imenik!

Za unos ocena kliknite na strelicu prema dole uz pismeni rad i birajte opciju Oceni.

| ęд      | ес Дневник     | школа<br>Тест школа | шк. год.<br>17/18 | одељење<br>V <sub>3</sub> - С. Јакшић | ~    | предмет<br>Математика |                      | одел<br>Свет   | ьењски старешина<br>глана Јакшић |        |
|---------|----------------|---------------------|-------------------|---------------------------------------|------|-----------------------|----------------------|----------------|----------------------------------|--------|
| ≡       | Мени           | Распоред п          | исмени            | х радова                              |      |                       | 4                    | Извоз података | 🚦 Додај писме                    | ни рад |
|         | Дневник        |                     |                   |                                       |      |                       |                      |                |                                  |        |
| 00      | Именик         | прво полуго,        | диште 🔵 🤇         | Све врсте                             | Свиг | предмети              | Примени              |                | ~                                |        |
|         |                | Укупан број пи      | смених радо       | Ba: Z                                 |      |                       |                      |                |                                  |        |
| Ĉ       | Администрација | ПРЕДМЕТ             | ГРУПА             | ВРСТА                                 | CA   | <b>ДРЖАЈ РАДА</b>     | ДАТУМ                | додло          | оцењено                          |        |
|         |                | Математика          | -                 | контролни задатак                     | Pas  | ломци                 | 18. 01. 2018. (3/01) | С. Јакшић      | 0/4                              |        |
| 0       | Извештаји      | Математика          |                   | писмена вежба                         | Cat  | ирање и одузимање     | 24. 01. 2018. (4/01) | С. Јакшић      | Оцени                            |        |
| <u></u> | Управљање      |                     |                   |                                       |      |                       |                      |                | Обриши                           |        |
|         |                |                     |                   |                                       |      |                       |                      |                |                                  |        |

Mora da unesete podatke u sva polja označena zvezdicom. Obratite pažnju na opciju "Beleška uz ocenu". U polje kod ove opcije možete da upišete neki podatak koji želite da kopirate svim učenicima.

| 52          | ес Дневник                                                    | школа<br>Тест школа                                                                                                    | 17/18                                                                                                    | V 3 - С. Јакшић                                  |                                  | Матем                                | атика                 |                                                       |                                            |                                                                                               | одељењски ста<br>Светлана Јаки                                | ирешина             |  |  |
|-------------|---------------------------------------------------------------|----------------------------------------------------------------------------------------------------|----------------------------------------------------------------------------------------------------|--------------------------------------------------|----------------------------------|--------------------------------------|-----------------------|-------------------------------------------------------|--------------------------------------------|-----------------------------------------------------------------------------------------------|---------------------------------------------------------------|---------------------|--|--|
| ≡           | Мени                                                          | Унеси оцен<br><sup>Записници</sup>                                                                                                    | е за писмен                                                                                               | ни рад                                           |                                  |                                      |                       |                                                       |                                            |                                                                                               |                                                               |                     |  |  |
|             | Дневник                                                       | -                                                                                                    |                                                                                                    |                                                  |                                  |                                      |                       |                                                       |                                            |                                                                                               |                                                               |                     |  |  |
| 00          | Именик                                                        | Уносом кроз ов                                                                                                    | у форму све оце                                                                                           | не се аутоматски у                               | носе и                           | у именик.                            | Молим                 | о да их не                                            | е уносит                                   | re још једном кроз и                                                                          | меник!                                                        |                     |  |  |
| ٢           | Администрација                                                | Предмет                                                                                                    | Математика                                                                                                |                                                  | Садржај рада Разломци            |                                      |                       |                                                       |                                            | Разломци                                                                                      |                                                               |                     |  |  |
| C           | Извештаји                                                     | Датум *<br>исправке                                                                                                    | 22.01.2018.                                                                                               | ×                                                | 2                                | /                                    |                       | Белешка<br>оцену                                      | уз                                         | број поена 👥/10                                                                               | /100                                                          |                     |  |  |
| <br>        | Управљање                                                     | Запажања*                                                                                                    | Сви ученици                                                                                               | су одлично уради                                 | ли писк                          | иени рад                             |                       |                                                       |                                            |                                                                                               | Копирај белешку                                               | «                   |  |  |
|             |                                                               | 🔮 Антић Су                                                                                                    | зана                                                                                                    |                                                  | 1                                | 2                                    | 3                     | 4                                                     | 5                                          | Унеси                                                                                         | белешку                                                       | 4                   |  |  |
|             |                                                               | 🧐 Богданов                                                                                                    | вић Ведран                                                                                                |                                                  | 1                                | 2                                    | 3                     | 4                                                     | 5                                          | Унеси                                                                                         | белешку                                                       |                     |  |  |
|             | sto                                                           | 👩 Хлавач Б                                                                                                    | орис                                                                                                    |                                                  | 1                                | 2                                    | 3                     | 4                                                     | 5                                          | Унеси                                                                                         | белешку                                                       | 10                  |  |  |
|             | Ø                                                             | 🛞 Шиљков                                                                                                    | ић Милица                                                                                                 |                                                  | 1                                | 2                                    | 3                     | 4                                                     | 5                                          | Унеси                                                                                         | белешку                                                       |                     |  |  |
| ĘД          | ес Дневник                                                    | школа<br><b>Тест школа</b>                                                                                                    | шк. год.<br>17/18                                                                                         | одељење<br><b>V <sub>3</sub></b> - С. Јакшић     | ~                                | предмет<br>Матема                    | атика                 | ÷                                                     |                                            |                                                                                               | одељењски ста<br>Светлана Јаки                                | иић                 |  |  |
| ≡           | Мени                                                          |                                                                                                    |                                                                                                    |                                                  |                                  |                                      |                       |                                                       |                                            |                                                                                               |                                                               |                     |  |  |
|             |                                                               | Унеси оцен<br><sup>Записници</sup>                                                                                                    | е за писмен                                                                                               | ни рад                                           |                                  |                                      |                       |                                                       |                                            |                                                                                               |                                                               |                     |  |  |
|             | Дневник                                                       | Унеси оцен<br>Записници                                                                                                    | е за писмен                                                                                               | ни рад                                           |                                  |                                      |                       |                                                       |                                            |                                                                                               |                                                               |                     |  |  |
| Э<br>С      | Дневник<br>Именик                                             | Унеси оцен<br><sup>Записници</sup><br>Уносом кроз ов                                                                                                 | е за писмен                                                                                               | не се аутоматски у                               | носе и ј                         | у именик.                            | Молим                 | о да их не                                            | е уносит                                   | те још једном кроз и                                                                          | меник!                                                        |                     |  |  |
| )<br>N<br>N | Дневник<br>Именик<br>Администрација                           | Унеси оцен<br>Записници<br>Уносом кроз ов<br>Предмет                                                                                                 | е за писмен<br>у форму све оцен<br>Математика                                                             | ни рад                                           | носе и ј                         | у именик.                            | Молим                 | о да их не<br>Садржај                                 | е уносит<br>рада                           | те још једном кроз и<br>Разломци                                                              | меник!                                                        |                     |  |  |
|             | Дневник<br>Именик<br>Администрација<br>Извештаји              | Унеси оцен<br>Записници<br>Уносом кроз ос<br>Предмет<br>Датум<br>исправке                                                                            | е за писмен<br>у форму све оцен<br>Математика<br>22.01.2018.                                              | ни рад                                           | носе и                           | у именик.                            | Молим                 | о да их не<br>Садржај<br>Белешка<br>оцену             | е уносит<br>рада<br>уз                     | те још једном кроз и<br>Разломци<br>број поена <u>ж</u> у10                                   | меник!                                                        |                     |  |  |
|             | Дневник<br>Именик<br>Администрација<br>Извештаји<br>Управљање | Унеси оцен<br>Залисници<br>Уносом кроз ок<br>Предмет<br>Датум<br>исправке<br>Запажања*                                                               | е за писмен<br>у форму све оцен<br>Математика<br>22.01.2018.<br>Сви ученици                               | ни рад<br>не се аутоматски у<br>су одлично уради | носе и у                         | у именик.<br>мени рад                | Молим                 | о да их не<br>Садржај<br>Белешка<br>оцену             | ⊵ уносит<br>рада<br>уз                     | те још једном кроз и<br>Разломци<br>број поена <u>хх</u> /10                                  | меник!<br>20<br>Копирај белешку о                             | а<br>свим ученицима |  |  |
|             | Дневник<br>Именик<br>Администрација<br>Извештаји<br>Управљање | Унеси оцен<br>Записници<br>Уносом кроз од<br>Предмет<br>Датум<br>исправке<br>Запажања*                                                               | е за писмен<br>у форму све оцен<br>Математика<br>22.01.2018.<br>Сви ученици<br>зана                       | ни рад<br>не се аутоматски у<br>су одлично уради | носе и у<br>ли писм<br>1         | у именик.<br>мени рад<br>2           | Молим                 | о да их но<br>Садржај ј<br>Белешка<br>оцену<br>4      | е уносит<br>рада<br>уз<br>5                | те још једном кроз и<br>Разломци<br>број поена <u>хх</u> /1(<br>број по                       | меник!<br>20<br>Копирај белешку о<br>ена xx/100               | свим ученицима      |  |  |
|             | Дневник<br>Именик<br>Администрација<br>Извештаји<br>Управљање | Унеси оцен<br>Залисници<br>Уносом кроз од<br>Предмет<br>Датум<br>исправке<br>Запажања*<br>Запажања*<br>Франци Су<br>Франци Су<br>Франци Су           | е за писмен<br>у форму све оцен<br>Математика<br>22.01.2018.<br>Сви ученици<br>зана<br>илћ Ведран         | не се аутоматски у<br>су одлично уради           | носе и у<br>ли писм<br>1         | у именик.<br>лени рад<br>2<br>2      | Молим<br>"«<br>З<br>З | о да их не<br>Садржај ј<br>Белешка<br>оцену<br>4      | е уносит<br>рада<br>уз<br>5                | те још једном кроз и<br>Разломци<br>број поена <u>хх</u> /10<br>број по<br>број по            | меник!<br>20<br>Копирај белешку о<br>ена xx/100<br>ена xx/100 | свим ученицима      |  |  |
|             | Дневник<br>Именик<br>Администрација<br>Извештаји<br>Управљање | Унеси оцен<br>Залисници<br>Уносом кроз ок<br>Предмет<br>Датум<br>исправке<br>Запажања*<br>Запажања*<br>Эапажања*<br>Эапажања<br>Богданок<br>Богданок | е за писмен<br>у форму све оцен<br>Математика<br>22.01.2018.<br>Сви ученици<br>зана<br>зић Ведран<br>орис | не се аутоматски у                               | носе и<br>ли писм<br>1<br>1<br>1 | у именик.<br>лени рад<br>2<br>2<br>2 | Молим<br>3<br>3<br>3  | о да их не<br>Садржај ј<br>Белешка<br>оцену<br>4<br>4 | е уносит<br>рада<br>уз<br>5<br>5<br>5<br>5 | те још једном кроз и<br>Разломци<br>број поена <u>х</u> х/10<br>број по<br>број по<br>број по | меник!<br>20<br>Копирај белешку о<br>ена xx/100<br>ена xx/100 | свим ученицима      |  |  |

Nakon što ste završili unos ocena i po želji upisali neke podatke uz ocene (u našem primeru smo upisali broj ostvarenih poena), podatke sačuvajte klikom na zeleno dugme "Sačuvaj".

| ĘД | ес Дневник     | школа<br>Тест школа | <u>шк. год.</u><br>17/18 | одељење<br>V <sub>3</sub> - С. Јакшић | ~     | предмет<br>Матема | тика  | ~                   | одељењски старешина<br>Светлана Јакшић |
|----|----------------|---------------------|--------------------------|---------------------------------------|-------|-------------------|-------|---------------------|----------------------------------------|
| =  | Мени           |                     |                          |                                       |       |                   |       |                     |                                        |
|    | Дневник        | Уносом кроз ое      | зу форму све оце         | не се аутоматски ун                   | осе и | у именик. І       | Молим | ио да их не уносит  | ге још једном кроз именик!             |
| 00 | Именик         | Предмет             | Математика               |                                       |       |                   |       | Садржај рада        | Разломци                               |
| ۵  | Администрација | Датум *<br>исправке | 22.01.2018.              |                                       |       |                   |       | Белешка уз<br>оцену | број поена хх/100                      |
| Ċ  | Извештаји      | Запажања*           | Сви ученици              | су одлично урадили                    | писм  | иени рад          |       |                     | Копирај белешку свим ученицима         |
| \$ | Управљање      | Антић Су            | зана                     |                                       | 1     | 2                 | 3     | 4 5                 | број поена 95/100                      |
|    |                | 🚳 Богданов          | зић Ведран               |                                       | 1     | 2                 | 3     | 4 5                 | број поена 85/100                      |
|    |                | 🚺 Хлавач Б          | орис                     |                                       | 1     | 2                 | 3     | 4 5                 | број поена 97/100                      |
|    |                | 🛞 Шиљков            | ић Милица                |                                       | 1     | 2                 | 3     | 4 5                 | број поена 100/100                     |
|    |                |                     |                          |                                       |       |                   |       |                     | Одустани Сачувај                       |

VAŽNO: Obratite pažnju na upozorenje na sledećem ekranu. Proverite da li ste uneli ocene za pravi predmet!

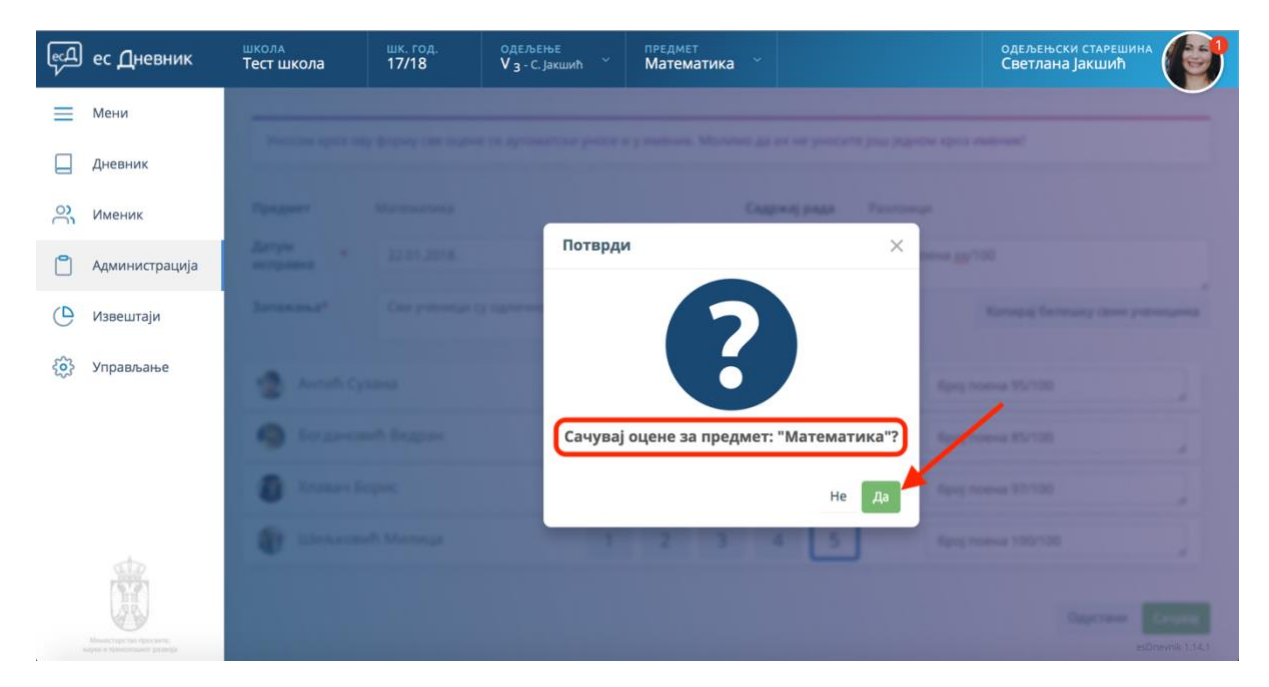

Nakon klika na dugme "Da", ocene se automatski upisuju u imenik.

VAŽNO: Ocene iz pismenih radova ne unosite ponovno kroz Imenik!

Nakon unosa ocena, na rasporedu pismenih radova pojavljuje se podatak da ste ocenili učenike. U ovom našem primeru mi smo ocenili sva 4 učenika i imamo oznaku 4/4.

| ĘД      | ес Дневник     | школа<br>Тест школа             | шк. год.<br>17/18 | одељење<br><b>V 3</b> - С. Јакшић | *     | предмет<br>Математика 🎽 |                      | одел<br>Све | ъењски стареші<br>тлана Јакшић | <sup>4HA</sup> ( | Ø |
|---------|----------------|---------------------------------|-------------------|-----------------------------------|-------|-------------------------|----------------------|-------------|--------------------------------|------------------|---|
| =       | Мени           | Распоред п                      | исмених           | радова                            |       | L Извоз податак         | а 🖸 Додај пи         | исмени      | рад                            |                  |   |
|         | Дневник        |                                 |                   |                                   |       |                         |                      |             |                                |                  |   |
| 00      | Именик         | прво полугод<br>Укупан број пис | циште С           | а: 2                              | Сви п | предмети                | Примени              |             |                                |                  |   |
| ۵       | Администрација | ПРЕДМЕТ                         | ГРУПА             | BPCTA                             | CA    | <b>ДРЖАЈ РАДА</b>       | ДАТУМ                | додао       | оцењено                        |                  |   |
|         | Изрештаји      | Математика                      | -                 | контролни задатак                 | Раз   | ломци                   | 18. 01. 2018. (3/01) | С. Јакшић   | 4/4                            | ø                | * |
| 0       | извештаји      | Математика                      | *                 | писмена вежба                     | Ca6   | бирање и одузимање      | 24. 01. 2018. (4/01) | С. Јакшић   | 0/4                            | ø                | - |
| <u></u> | Управљање      |                                 |                   |                                   |       |                         |                      |             |                                |                  |   |

Takođe, u Imeniku učenika možemo da primetimo novu ocenu koja je uokvirena tamnijim okvirom. Postavljanjem strelice miša na ovu ocenu pojavljuje se informacija o tipu ocene (u našem primeru kontrolni zadatak).

| њЪ | ес Дневник     | школа<br>Тест школа                                                                                                    | шк. год.<br>17/18 | одељење<br>V <sub>3</sub> - С. Јакшић | ~      | предмет<br>Математика | . ~                |                               |       | одеље<br>Светл | њски стар<br>ана Јакши | ешина       |  |
|----|----------------|----------------------------------------------------------------------------------------------------|-------------------|---------------------------------------|--------|-----------------------|--------------------|-------------------------------|-------|----------------|------------------------|-------------|--|
| ≡  | Мени           | ИКЛА<br>ССТ ШКОЛА         ШК. ГОД.<br>17/18         ОДЕЉЕЊЕ<br>УЗ-С. Јакшић         ПРЕДМЕТ<br>Математика         ОДЕЉЕЊСКИ СТАРЕШИНА<br>СВЕТЛАНА ЈАКШИћ           ОДЕЉЕЊСКИ СТАРЕШИНА<br>СВЕТЛАНА ЈАКШИћ         ОДЕЉЕЊСКИ СТАРЕШИНА<br>СВЕТЛАНА ЈАКШИћ         ОДЕЉЕЊСКИ СТАРЕШИНА<br>СВЕТЛАНА ЈАКШИћ         ОДЕЉЕЊСКИ СТАРЕШИНА<br>СВЕТЛАНА ЈАКШИћ         ОДЕЉЕЊСКИ СТАРЕШИНА<br>СВЕТЛАНА ЈАКШИћ           ШКЉКОВИЋ<br>МИЛИЦа<br>ОСновно<br>образовање<br>С         Оцене         Изостанци         Владање         Предмети         Контакти         Општи успех           Просек: 4.67         КП 1:-         Просек: 0         КП 2:-           Закључено прво полугодиште         -         Закључи оцене         Додај активност         Додај оцену |                   |                                       |        |                       |                    |                               |       |                |                        |             |  |
|    | Дневник        | 101                                                                                                    | IX                | x                                     | XI     | XII                   | 1                  | н                             | ш     | IV             | v                      | VI          |  |
| °C | Именик         | MC ?                                                                                                    |                   | 4                                     |        | одличан               | (5) - контролн     | и задатак                     |       |                |                        |             |  |
| ٢  | Администрација | Шиљкови                                                                                                    | ћ Просе           | ек: 4.67                              |        |                       | <u>5</u><br>КП 1:- | : - Просек: 0                 |       |                | КП                     |             |  |
| 0  | Извештаји      | <b>Милица</b><br>Основно                                                                                                    | Закљу             | чено прво полуго                      | одиште |                       | -                  | - Закључено друго полугодиште |       |                |                        |             |  |
| ŝ  | Управљање      | образовање                                                                                                    |                   |                                       |        |                       | <b>#</b> 3         | акључи оцен                   | е 🖸 Д | одај активно   | <b>στ 🔁</b> μ          | Іодај оцену |  |

Klikom na ocenu, moguće je da se pregledaju dodatne informacije, ali i da se obriše ocena.

VAŽNO: Sve unesene ocena mogu da se obrišu od strane nastavnika unutar 30 minuta od unošenja. Po isteku 30 minuta nastavnik može da izbriše ocenu isključivo kroz proces zahteva za brisanjem, kojeg mora da odobri direktor ili od direktora ovlašćeno lice.

| есД ес Дневник       | школа<br>Тест школа   | шк. год.<br>17/18 | одељење<br>V <sub>3</sub> - С. Јакшић | предмет<br>Математи | ıка ×      |               | одељењски старешина<br>Светлана Јакшић |
|----------------------|-----------------------|-------------------|---------------------------------------|---------------------|------------|---------------|----------------------------------------|
| 📃 Мени               |                       |                   |                                       |                     |            |               |                                        |
| Дневник              | (No)                  |                   | Оцена                                 |                     |            | ×             |                                        |
| О Именик             | LC !                  |                   | 1                                     | 2                   | 2 /        | 5             |                                        |
| 📋 Администрација     | Ubrastone             |                   |                                       | 2                   | 5 4        |               |                                        |
| 🕒 Извештаји          | Manual                |                   | Врста*                                |                     |            |               |                                        |
| 🔅 Управљање          | and the second        |                   | контролни зада                        | атак                |            |               | a artemate D Alexandree                |
|                      |                       |                   | Датум оцене*<br>22.01.2018.           |                     |            |               |                                        |
|                      | Concept of            |                   | Белешка                               |                     |            |               |                                        |
|                      | Billion restauron     |                   | број поена 100/                       | /100                |            |               |                                        |
|                      | Balangeont our        |                   |                                       |                     | Обриши (29 | :02) Одустани |                                        |
| Министерски просели. | Orman<br>sectorum (1) |                   |                                       |                     |            | _             |                                        |

U slučaju da svi učenici nisu istovremeno ocenjeni iz pismenog rada, moguće je da se njima ocene unesu naknadno. Uradićemo to na primeru drugog unesenog pismenog rada – pismena vežba.

| ĘД | ес Дневник     | школа<br>Тест школа             | шк. год<br>17/18 | Одељење<br>V <sub>3</sub> - С. Јакшић | ~   | предмет<br>Математика 🎽 |                      | оде<br>Све      | ељењски старешина<br>етлана Јакшић |
|----|----------------|---------------------------------|------------------|---------------------------------------|-----|-------------------------|----------------------|-----------------|------------------------------------|
| ≡  | Мени           | Распоред п                      | исмени           | х радова                              |     |                         |                      | 🕹 Извоз податан | ка 🖸 Додај писмени рад             |
|    | Дневник        |                                 |                  |                                       |     |                         |                      |                 |                                    |
| 00 | Именик         | прво полугод<br>Укупан број пис | циште            | Све врсте                             | Сви | предмети                | Примени              |                 |                                    |
| C  | Администрација | ПРЕДМЕТ                         | ГРУПА            | BPCTA                                 | CA  | држај рада              | датум                | додао           | оцењено                            |
|    | Изполитаји     | Математика                      |                  | контролни задатак                     | Pa  | зломци                  | 18. 01. 2018. (3/01) | С. Јакшић       | 4/4                                |
| G  | извештаји      | Математика                      | -                | писмена вежба                         | Ca  | бирање и одузимање      | 24. 01. 2018. (4/01) | С. Јакшин       | 0/4                                |
| ŝ  | Управљање      |                                 |                  |                                       |     |                         |                      |                 | Оцени<br>Обриши                    |

U ovom slučaju učenici Vedran i Boris nisu ocenjeni, dok su učenice Suzana i Milica ocenjene.

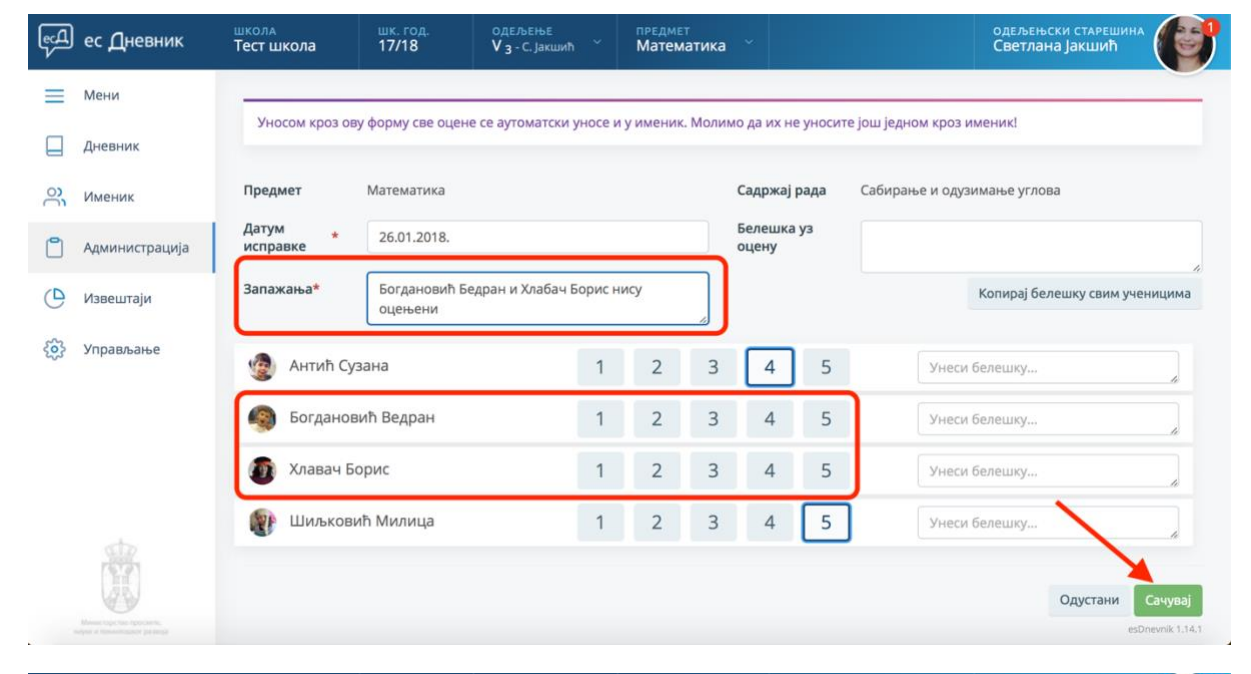

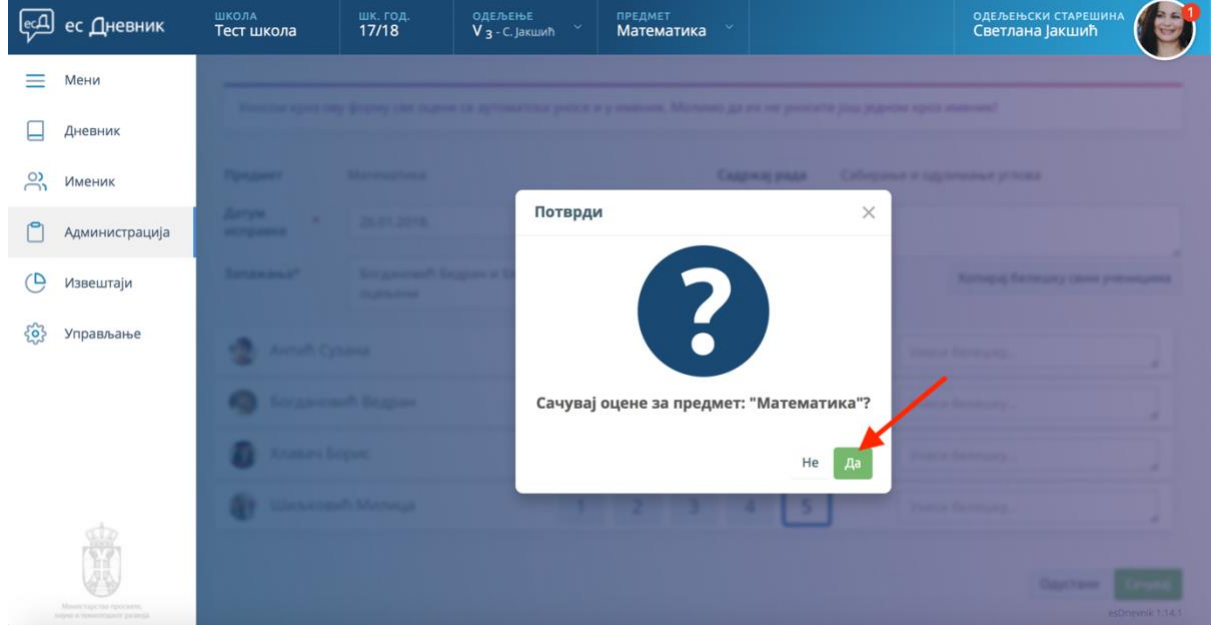

Nakon što smo učenicama uneli ocene, na rasporedu možemo da uočimo da je razmera ocenjenih 2/4.

| њЪ   | ес Дневник     | школа<br>Тест школа             | <u>шк. год.</u><br>17/18 | одељење<br>V <sub>3</sub> - С. Јакшић | ~    | предмет<br>Математика |                      |           | одеље<br>Светл | њски старешин<br>јана Јакшић | ^ (  | P   |
|------|----------------|---------------------------------|--------------------------|---------------------------------------|------|-----------------------|----------------------|-----------|----------------|------------------------------|------|-----|
| Ξ    | Мени           | Распоред п                      | исмених                  | радова                                |      |                       | 4                    | L Извоз п | одатака        | \rm Додај пис                | мени | рад |
|      | Дневник        |                                 |                          |                                       |      |                       |                      |           |                |                              |      |     |
| 00   | Именик         | прво полугод<br>Укупан број пис | мених радова             | ве врсте                              | Свиг | предмети              | Примени              |           |                |                              |      |     |
| ۵    | Администрација | ПРЕДМЕТ                         | ГРУПА                    | BPCTA                                 | CA   | држај рада            | ДАТУМ                | дода      | 0 0            | цењено                       |      |     |
|      | Изрецитаји     | Математика                      | -                        | контролни задатак                     | Pas  | зломци                | 18. 01. 2018. (3/01) | С. Јакц   | лић            | 4/4                          | ø    | -   |
| 0    | VISBELLIAJVI   | Математика                      | -                        | писмена вежба                         | Cat  | бирање и одузимање    | 24. 01. 2018. (4/01) | С. Јакц   | лић            | 2/4                          | ø    | -   |
| £633 | Управљање      |                                 |                          |                                       |      |                       |                      |           |                | $\smile$                     |      |     |

Nakon što smo učenicima naknadno odredili ocene, na rasporedu uz pismeni rad uz koji stoji razmera 2/4 kliknemo na strelicu prema dole i na opciju "Oceni".

| ęД   | ес Дневник     | школа<br>Тест школа | шк. год.<br>17/18 | одељење<br>V <sub>3</sub> - С. Јакшић | ×    | предмет<br>Математика |                      | оде<br>Све      | љењски стареш<br>тлана Јакшић | ина 🌔    | <b>F</b> |
|------|----------------|---------------------|-------------------|---------------------------------------|------|-----------------------|----------------------|-----------------|-------------------------------|----------|----------|
| ≡    | Мени           | Распоред п          | исмени            | х радова                              |      |                       |                      | 🛓 Извоз податак | а 🖪 Додај п                   | исмени ј | рад      |
|      | Дневник        |                     |                   |                                       |      |                       |                      |                 |                               |          |          |
| 00   | Именик         | прво полугод        | диште) (          | Све врсте                             | Свиг | предмети              | Примени              |                 |                               |          |          |
| ٢    | Администрација | предмет             | група             | BPCTA                                 | CA   | ДРЖАЈ РАДА            | ДАТУМ                | додао           | оцењено                       |          |          |
|      | Извештаји      | Математика          |                   | контролни задатак                     | Pas  | зломци                | 18. 01. 2018. (3/01) | С. јакшић       | 4/4                           | ø        | *        |
| 0    | hademingh      | Математика          |                   | писмена вежба                         | Cal  | бирање и одузимање    | 24. 01. 2018. (4/01) | С. Јакшић       | 2/4                           | 1        |          |
| £033 | Управљање      |                     |                   |                                       |      |                       |                      |                 | Оцени                         |          |          |

Učenicima naknadno upišemo ocene i podatke sačuvamo klikom na dugme "Sačuvaj".

| <del>"</del> Д | ес Дневник     | школа<br>Тест школа | <u>шк. год.</u><br>17/18 | одељење<br>V <sub>3</sub> - С. Јакшић |         | предме<br>Матем | т<br>атика |                  |          | одељењски старешина<br>Светлана Јакшић    |
|----------------|----------------|---------------------|--------------------------|---------------------------------------|---------|-----------------|------------|------------------|----------|-------------------------------------------|
| =              | Мени           | -                   |                          |                                       |         |                 |            |                  |          |                                           |
|                | Дневник        | Уносом кроз о       | ву форму све оце         | не се аутоматски у                    | носе и  | у именик        | . Моли     | ио да их не      | е уносит | ге још једном кроз именик!                |
| 0)             | Именик         | Предмет             | Математика               | Математика                            |         |                 |            |                  |          | Сабирање и одузимање углова               |
| Ů              | Администрација | Датум *<br>исправке | 26.01.2018.              |                                       |         |                 |            | Белешка<br>оцену | уз       |                                           |
| 0              | Извештаји      | Запажања*           | Богдановић<br>касније    | Бедран и Хлабач Б                     | орис оц | ењени           | 4          |                  |          | Копирај белешку свим ученицима            |
| <b>(</b> )     | Управљање      |                     | /зана                    |                                       | 1       | 2               | 3          | 4                | 5        | Унеси белешку                             |
|                |                | 🚳 Богдано           | вић Ведран               |                                       | 1       | 2               | 3          | 4                | 5        | Унеси белешку                             |
|                |                | 🕥 Хлавач В          | борис                    |                                       | 1       | 2               | 3          | 4 5              | 5        | Унеси белешку                             |
|                |                | 💓 Шиљков            | ић Милица                |                                       | 1       | 2               | 3          | 4                | 5        | Унеси белешку                             |
|                |                |                     |                          |                                       |         |                 |            |                  |          | Обриши све оцене (28:46) Одустани Сачувај |

VAŽNO: Obratite pažnju da je u našem slučaju unos novih ocena bio u roku manjem od 30 minuta, te nam je sistem omogućio da sve ocene izbrišemo. Nakon isteka 30 minuta ova se opcija ne pojavljuje.

Pošto smo uneli ocene za sve učenike, na rasporedu pismenih radova uz vrstu pismenog rada – pismena vežba, sada stoji podatak da smo ocenili svih 4 od 4 učenika.

| ĘД | ес Дневник     | школа<br>Тест школа             | шк. год.<br>17/18         | одељење<br>V <sub>3</sub> - С. Јакшић | ~   | предмет<br>Математика 🎽 |                      | оде<br>Све      | љењски старец<br>зтлана Јакшић |             |
|----|----------------|---------------------------------|---------------------------|---------------------------------------|-----|-------------------------|----------------------|-----------------|--------------------------------|-------------|
| ≡  | Мени           | Распоред п                      | исмених                   | радова                                |     |                         | 4                    | 🖁 Извоз податак | са 🖸 Додај г                   | писмени рад |
|    | Дневник        |                                 |                           |                                       |     |                         |                      |                 |                                |             |
| 00 | Именик         | прво полугод<br>Укупан број пис | циште Се<br>смених радова | ве врсте                              | Сви | предмети                | Примени              |                 |                                |             |
| ٥  | Администрација | ПРЕДМЕТ                         | ГРУПА                     | ВРСТА                                 | CA  | држај рада              | ДАТУМ                | додао           | оцењено                        |             |
|    | Извештаји      | Математика                      | -                         | контролни задатак                     | Pa  | зломци                  | 18. 01. 2018. (3/01) | С. Јакшић       | 4/4                            | # -         |
| 0  | извештаји      | Математика                      | -                         | писмена вежба                         | Cal | бирање и одузимање      | 24. 01. 2018. (4/01) | С. Јакшић       | 4/4                            | 1 -         |
| ŝ  | Управљање      |                                 |                           |                                       |     |                         |                      |                 | $\overline{}$                  |             |

Učenicima je ocena automatski uneta u Imenik.

| <del>"</del> Д | ес Дневник     | школа<br>Тест школа | <u>шк. год</u> .<br>17/18 | одељење<br>V <sub>3</sub> - С. Јакшић | ~ Ma                                           | едмет<br>атематик | a ~             |             |     | одељен<br>Светла | ьски старі<br>іна Јакши | ешина      |  |
|----------------|----------------|---------------------|---------------------------|---------------------------------------|------------------------------------------------|-------------------|-----------------|-------------|-----|------------------|-------------------------|------------|--|
| ≡              | Мени           |                     | Оцене                     | Изостании                             | Вла                                            | лање              | Предмети        | Контак      | TIA | Општи успех      |                         |            |  |
|                | Дневник        |                     | oquine                    | изостанци                             | Diridi                                         | дагос             | предмети        | Konnak      |     | onannychex       |                         |            |  |
| 2              | Именик         |                     | IX                        | x                                     | XI                                             | XII               | 4               |             | ш   | IV               | v                       | VI         |  |
| ۵              | Администрација | Хлавач              |                           |                                       |                                                | врло до           | бар (4) - писме | на вежба    |     |                  |                         |            |  |
| 0              | Извештаји      | Борис               | Просек                    | :: 4.33 КП 1: -                       |                                                |                   |                 | - Просек: 0 |     |                  | КП 2: -                 |            |  |
| 63             | Управљање      | образовање          | Закључ                    | ено прво полуго                       | ено прво полугодиште - Закључено друго полугод |                   |                 |             |     | олугодиште       | циште -                 |            |  |
|                |                | < >                 |                           |                                       |                                                |                   | <b>1</b> 3      | акључи оцен | e 0 | Додај активнос   | с од                    | одај оцену |  |